## Cara Menjalankan Program

- 1. Download atau clone repository :
  - 'https://github.com/HassanFHidayat/sffpc.git'.
- 2. Buka terminal pada directory project dan jalankan perintah 'composer install'.
- 3. Kemudian jalankan perintah 'cp .env.example .env'.
- 4. Selanjutnya jalankan perintah 'php artisan key:generate'.
- 5. Buat database baru dengan nama 'sffpc'.
- 6. Konfigurasi database di file .env.
- 7. Kemudian Jalankan perintah `php artisan migrate -seed'.
- 8. Selanjutnya jalankan perintah 'php artisan storage:link'.
- 9. Jalankan aplikasi dengan printah 'php artisan serve'.
- 10. Login penjual menggunakan akun :
  - Username : megumifukunaga
  - Password : password
- 11. Login pembeli menggunakan akun :

| Username | : hassanfhidayat |
|----------|------------------|
| Password | : password       |